## 4.1 Ошибки

Программа Quartus II показывает сообщения, получаемые в процессе компиляции, в окне Сообщения. Если файл проекта Verilog корректный, то одним из сообщений будет: Компиляция успешна, ошибок нет.

Если число ошибок в отчете компилятора не равно нулю, то в коде Verilog содержится не менее одной ошибки. В этом случае, сообщение имеет ссылку на каждую найденную ошибку, показанную в окне сообщений. Двойной клик на сообщение об ошибке, и вы выделяете сроку с ошибкой в коде Verilog в окне текстового редактора. Таким же образом, компилятор выводит сообщение с предупреждениями. Их детали можно просмотреть так же, как и в сообщениях об ошибках. Пользователь может получить более подробную информацию о сообщениях об ошибках или предупреждениях, выделив строку с сообщением, и нажав F1.

1. Чтобы увидеть проявление ошибке, откройте файл *addersubtractor.v.* В строке 21 есть оператор:

assign  $H = Breg \land \{n\{AddSubR\}\};$ 

Удалите точку с запятой из этого оператора, потому что проще всего продемонстрировать синтаксическую ошибку. Скомпилируйте испорченный файл. Программа Quartus II во всплывающем окне укажет, что компиляция не успешна. Нажмите **ОК**. Краткий отчёт компилятора представлен на рисунке 25, в нём отображен результат ошибки.

| Compliation Report                                                                                       | low Summary                                                                                                    |                                                                                                    |  |
|----------------------------------------------------------------------------------------------------|----------------------------------------------------------------------------------------------------|----------------------------------------------------------------------------------------------------|--|
| In toyoff Notice 1 In Synthesis In Synthesis In Synthesis In Synthesis In Synthesis Analysis 6 Syntheses | Row Salawa<br>Datas II Version<br>Rovision Hane<br>Topkevel Erkly Name<br>Fanky<br>Device<br>Tring Model<br>Tring Model<br>Tring Model<br>Tring Model<br>Met Innig setements<br>Locabetward AUTs<br>Memoy AUTs<br>Deckerd AUTs<br>Deckerd AUTS<br>Deckerd AUTS<br>Deckerd AUTS<br>Dec | Row Fabel - Fri Sep 12 11 12 03 2008<br>81 Internet Badi 14 30/93 2008 TO Fri Version<br>addrenuthancher<br>Stahe III<br>EPOSEDFAIL2<br>Prefersor<br>NA val Parkiss Mega<br>NA val Parkiss Mega<br>NA val Parkiss Mega<br>NA val Parkiss Mega<br>NA val Parkiss Mega<br>NA val Parkiss Mega<br>NA val Parkiss Mega<br>NA val Parkiss Mega<br>NA val Parkiss Mega<br>NA val Parkiss Mega<br>NA val Parkiss Mega<br>NA val Parkiss Mega<br>NA val Parkiss Mega |  |

Figure 25: Compilation report for the failed design.

2. Кликните Анализ и Синтез > Сообщения, чтобы отобразить сообщения как на рисунке 26.

| Type | Message                                                                                                    |  |  |
|------|----------------------------------------------------------------------------------------------------|--|--|
| U)   | Info: ATTACATATATATATATATATATATATATATATATATAT                                                                         |  |  |
| e i) | Info: Running Quartus II Analysis & Synthesis                                                                         |  |  |
| 0    | Info: Command: quartus_maplower_priorityread_settings_files=onwrite_settings_files=off addsubtractor -c addsubtractor |  |  |
| 8    | Error (10170): Verilog HDL syntax error at addersubtractor.v(22) near text "mux2tol"; expecting ";", or ","           |  |  |
| 8    | Error (10112): Ignored design unit "addersubtractor" at addersubtractor.v(9) due to previous errors                   |  |  |
| 0    | Error (10112): Ignored design unit "mux2tol" at addersubtractor.v(44) due to previous errors                          |  |  |
| 0    | Error (10112): Ignored design unit "adderk" at addersubtractor.v(59) due to previous errors                           |  |  |
| 1    | Info: Found 0 design units, including 0 entities, in source file addersubtractor.v                                    |  |  |
| 0    | Error: Quartus II Analysis « Synthesis was unsuccessful. 4 errors, 0 warnings                                         |  |  |
| 0    | Error: Quartus II Full Compilation was unsuccessful. 6 errors, 0 warnings                                             |  |  |

Figure 26: Error messages.

3. Двойным кликом на первое сообщение о синтаксической ошибке Verilog. Программа Quartus II связывается с файлом *addersubtractor.v* и выделяет ошибку в операторе, как это показано на рисунке 27. Скорректируйте ошибку и перекомпилируйте проект.

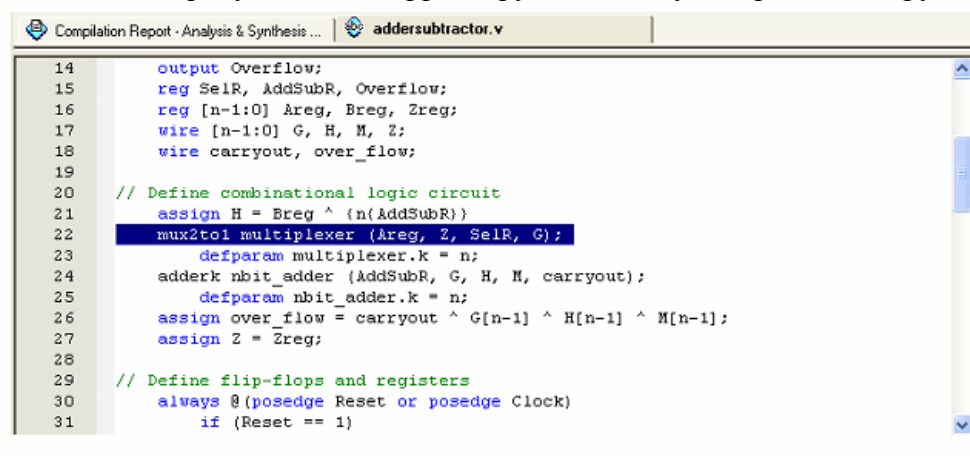

Figure 27: Identifying the location of the error.